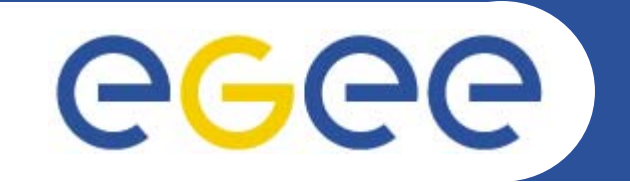

# **GILDA Praticals : Security and Information systems**

GILDA Tutors INFN Catania EGEE Tutorial Rome 02-04 November 2005

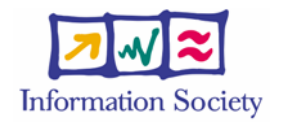

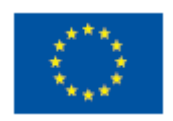

www.eu-egee.org

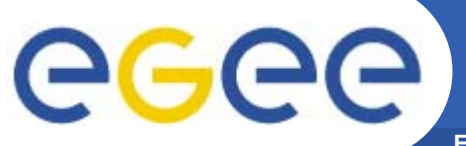

Enabling Grids for E-sciencE

#### How access the

## <u>GILDA</u> <u>User Interface</u>

## Login : romaXX@glite-tutor.ct.infn.it where XX=01,..40

## **Passwd : GridROMXX XX=01,...,40**

## **PEM PASSPHRASE : ROMA**

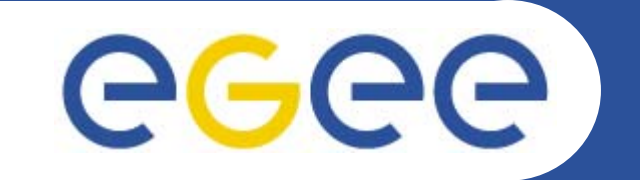

#### **Practicals on VOMS and MyProxy**

*Emidio Giorgio INFN Rome, EGEE Tutorial, 2.11.2005* 

www.eu-egee.org

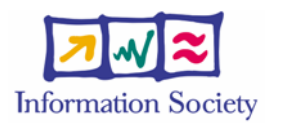

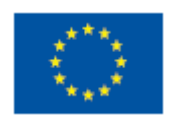

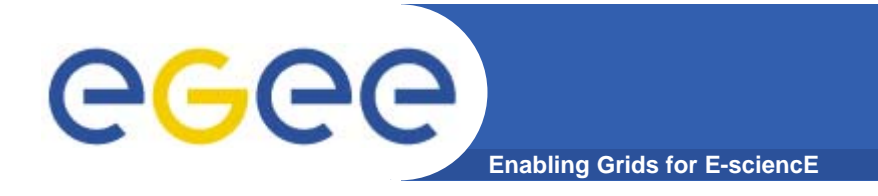

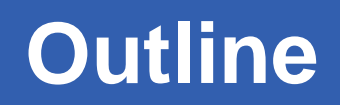

- VOMS proxy creation
- MyProxy Usage

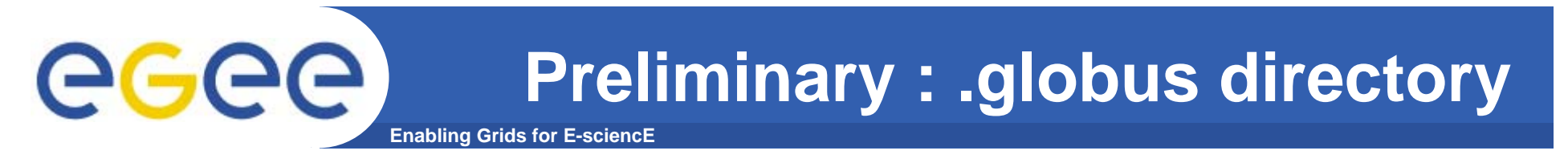

 .globus directory contains your personal public / private keys

```
[glite-tutor] /home/giorgio > ls -l .globus
total 8
-rw-r---- 1 giorgio users 1613 Oct 4 19:30 usercert.pem
-r----- 1 giorgio users 1914 Oct 4 19:30 userkey.pem
```

#### Pay attention to permissions !

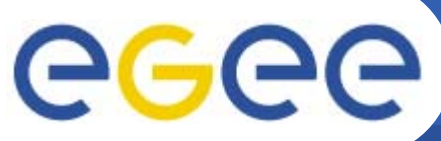

#### voms-proxy-init : options

Enabling Grids for E-sciencE

- Main options
  - -voms <vo-name:[command]>
    - command syntax is :/<voname>/group for group specify (default none)
    - command syntax is :/<voname>/Role=<role name> for Role choice (default none)

voms-proxy-init --voms gildav:/gildav/Role=VO-Admin
voms-proxy-init --voms gildav:/gildav/tutors

- -valid x:y, create a proxy valid for x hours and y minutes
   -vomslife x, create a proxy with AC valid for x hours (max 24 h)
   -cert 
   -cert 
   -certfile> Non-standard location of user certificate
   -key 
   -certfile> Non-standard location of user key
   -out <proxyfile> Non-standard location of new proxy cert
   -userconf <file> Non-standard location for user-defined voms
- server addresses
  Default location for voms server address file is /opt/glite/etc/vomses or
  - ~/.glite/vomses. Syntax

"vo-nickname" "voms server FQDN" "port" \ "voms server certificate subject" "vo name"

Vomses parameters are usually provided by VOs manager

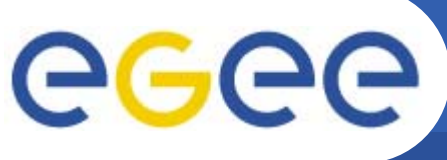

**VOMS proxy creation** 

#### Enabling Grids for E-sciencE

#### voms-proxy-init --voms gildav

```
Your identity: /C=IT/O=GILDA/OU=Personal
 Certificate/L=INFN/CN=Emidio
 Giorgio/Email=emidio.giorgio@ct.infn.it
Enter GRID pass phrase for this identity:
[insert your certificate passphrase]
Creating temporary proxy
     Done
/C=IT/O=INFN/OU=Host/L=CNAF/CN=cert-voms-
 01.cnaf.infn.it
/C=IT/O=INFN/CN=INFN Certification Authority
Creating proxy
    Your proxy is valid until Mon Jun 13 09:06:00 2005
```

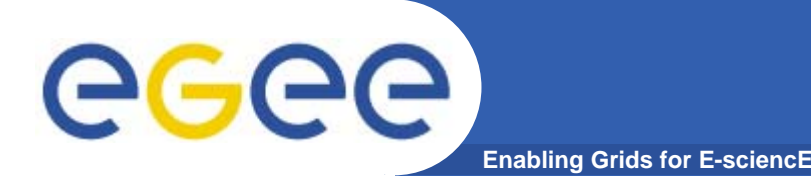

Verify your credentials

- voms-proxy-info
- Principal options :
  - -all prints all proxy options
  - -file specifies a different location of proxy file
- Exercise 1 : create a voms proxy requesting your group membership (all of you belong to generic-users group)

## egee

#### Verify obtained credentials

Enabling Grids for E-sciencE

```
[giorgio@glite-tutor:~]$ voms-proxy-info --all
subject : /C=IT/O=GILDA/OU=Personal
  Certificate/L=INFN/CN=Emidio
  Giorgio/Email=emidio.giorgio@ct.infn.it/CN=proxy
         : /C=IT/O=GILDA/OU=Personal
issuer
  Certificate/L=INFN/CN=Emidio
  Giorgio/Email=emidio.giorgio@ct.infn.it
identity : /C=IT/O=GILDA/OU=Personal
  Certificate/L=INFN/CN=Emidio
  Giorgio/Email=emidio.giorgio@ct.infn.it
type
     : proxy
strength : 512 bits
         : /tmp/x509up u513
path
timeleft : 20:59:53
VO : gildav
subject : /C=IT/O=GILDA/OU=Personal
  Certificate/L=INFN/CN=Emidio
  Giorgio/Email=emidio.giorgio@ct.infn.it
issuer
         : /C=IT/O=INFN/OU=Host/L=CNAF/CN=cert-voms-
  01.cnaf.infn.it
attribute : /gildav/Role=NULL/Capability=NULL
timeleft : 20:58:28
```

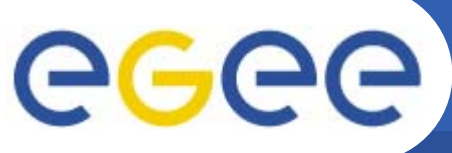

#### Long term proxy : MyProxy

- Enabling Grids for E-sciencE
- myproxy server:
  - myproxy-init
    - Allows to create and store a long term proxy certificate:
  - myproxy-info
    - Get information about stored long living proxy
  - myproxy-get-delegation
    - Get a new proxy from the MyProxy server
  - myproxy-destroy
  - Check out them with myproxy-xxx --help option
- A dedicated service on the RB can renew automatically the proxy
  - contacting the myproxy server
- File Transfer Services in gLite (< 1.5) validates user request contacting myproxy server

## <u>egee</u>

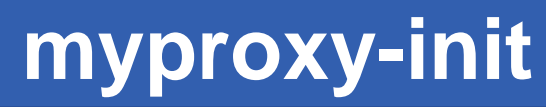

```
[giorgio@glite-tutor:~]$ myproxy-init -s grid001.ct.infn.it
Your identity: /C=IT/O=GILDA/OU=Personal
    Certificate/L=INFN/CN=Emidio
    Giorgio/Email=emidio.giorgio@ct.infn.it
Enter GRID pass phrase for this identity:
Creating proxy .....
Done
Proxy Verify OK
Your proxy is valid until: Sun Jun 19 21:18:27 2005
Enter MyProxy pass phrase:
Verifying password - Enter MyProxy pass phrase:
A proxy valid for 168 hours (7.0 days) for user giorgio now exists
    on grid001.ct.infn.it.
```

#### Principal options

-c hours specifies lifetime of stored credentials

• -t hours specifies the maximum lifetime of credentials when retrieved

- -s <hostname> specifies the myproxy server where to store credentials
- -d stores credential with the distinguished name in proxy, instead of user name (mandatory for some data management services and proxy renewal)

• For proxy renewal it's also mandatory –n (no passphrase). You've to specify also subject of principals that can renew a delegation (-R subject, or -A for any principal)

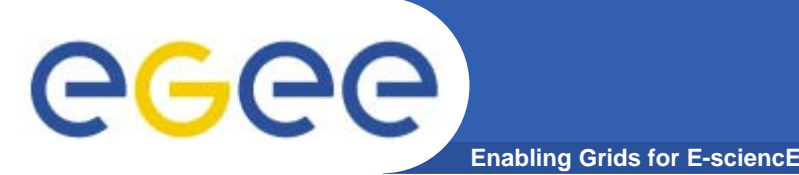

- Useful to retrieve info on stored credentials
- Need local credentials to be performed
- If credentials have been initialized with –d switch, you have also to specify it there

```
[giorgio@glite-tutor:~]$ myproxy-info -s grid001.ct.infn.it
username: giorgio
owner: /C=IT/O=GILDA/OU=Personal Certificate/L=INFN/CN=Emidio
Giorgio/Email=emidio.giorgio@ct.infn.it
timeleft: 167:55:34 (7.0 days)
```

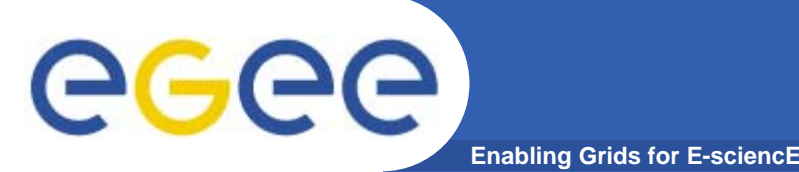

- This command is used to retrieve a delegation from a long lived proxy stored on myproxy server
- It is independent by the machine ! You don't need to have your certificate on board
- If credentials have been initialized with –d switch, you have to specify it also in myproxy-get-delegation request

```
[giorgio@glite-tutor:~]$ myproxy-get-delegation \
-s grid001.ct.infn.it
Enter MyProxy pass phrase:
A proxy has been received for user giorgio in /tmp/x509up_u513
```

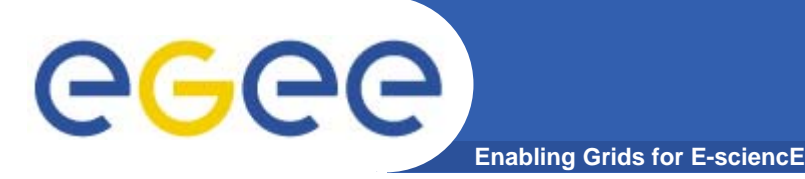

Delete, if existing, the long lived credentials on the specified myproxy server

[glite-tutor] /home/giorgio > myproxy-destroy \

-s grid001.ct.infn.it

Default MyProxy credential for user giorgio was successfully removed.

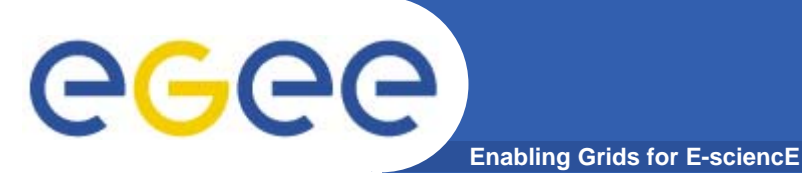

- Create a myproxy on the server grid001.ct.infn.it
- Visualize information on that
- Create a myproxy with –d option
- Which differences you note ?
- Destroy both

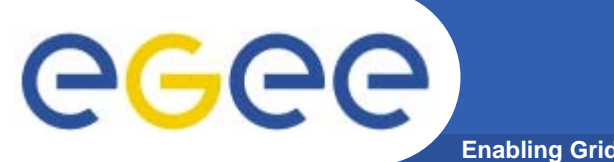

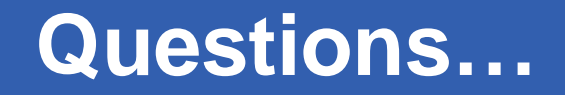

Enabling Grids for E-sciencE

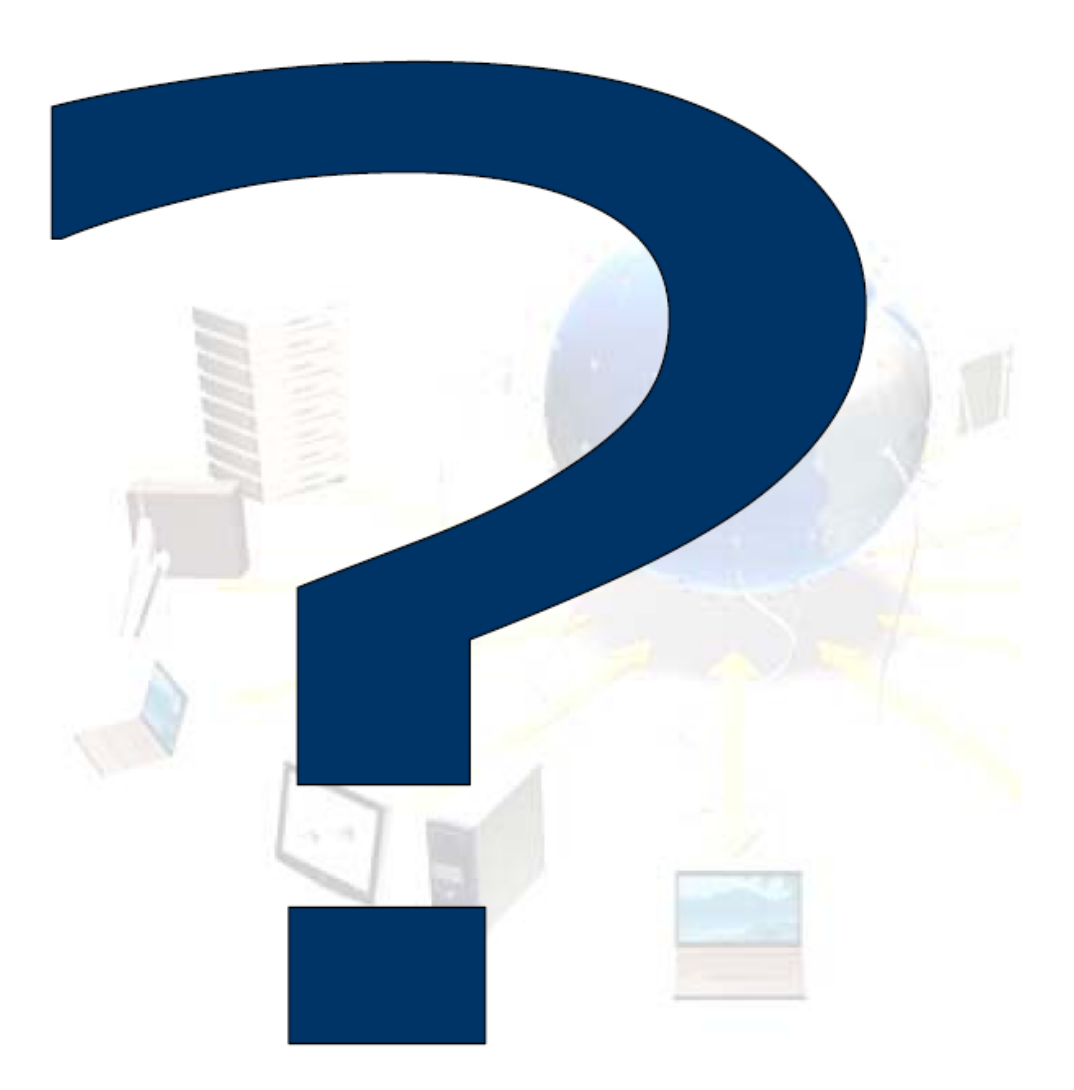

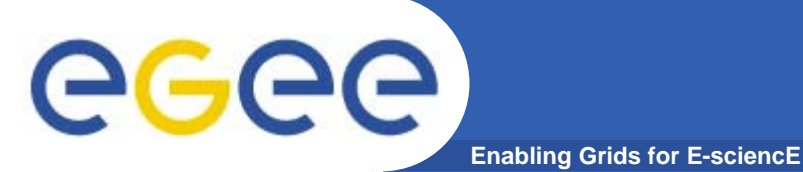

## **Explore the GILDA Testbed**

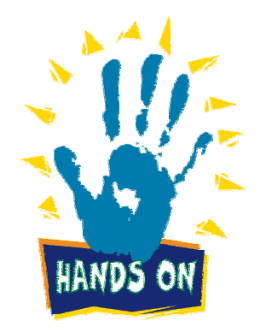

**Giuseppe La Rocca** 

INFSO-RI-508833

EGEE Tutorial- Rome, 02-04 November 2005 17

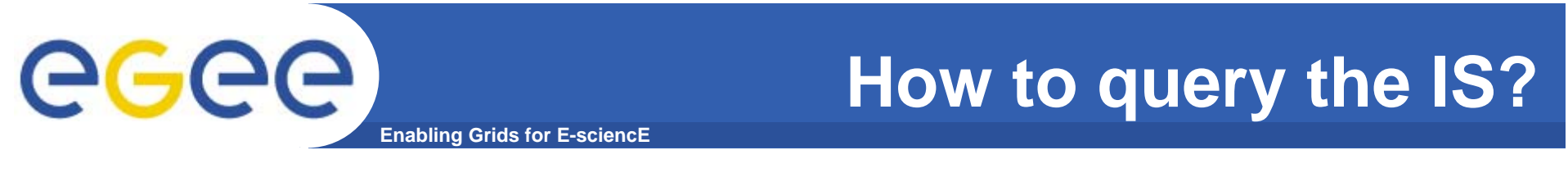

• In order to query directly the IS elements two higher level tools are presented.

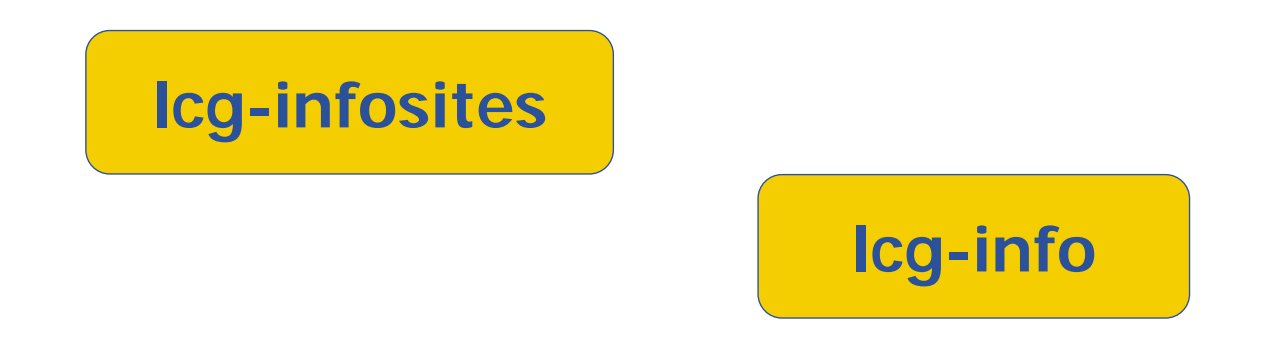

 These tools should be enough for most common user needs and will usually avoid the necessary of raw LDAP queries.

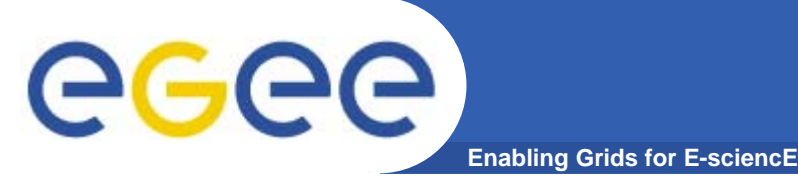

• The lcg-infosites command can be used as an easy way to retrieve information on Grid resources for the most use cases.

USAGE: lcg-infosites --vo <vo name> options -v <verbose level> --is <BDII to query>

![](_page_19_Picture_0.jpeg)

#### **Icg-infosites options**

| се      | The information related to number of CPUs, running jobs, waiting jobs and names of the CEs are provided. All these data group all VOs together. With "-v 1" only the names of the queues will be printed while with "-v 2" The RAM Memory together with the operating system and its version and the processor included in each CE are printed. |  |  |  |
|---------|----------------------------------------------------------------------------------------------------|--|--|--|
| se      | The names of the SEs supported by the user's VO together with the kind of Storage System, the used and available space will be printed. With "-v 1" only the names of the SEs will be printed.                                                                                                    |  |  |  |
| closeSE | The names of the CEs where the user's VO is allowed to run together with their corresponding closest SEs are provided.                                                                                                    |  |  |  |
| lfc     | Name of the Ifc Catalog for the user's VO.                                                                                                    |  |  |  |
| tag     | The names of the tags relative to the software installed in site is printed together with the corresponding CE.                                                                                                    |  |  |  |
| all     | It groups together the information provided by ce, se, Irc and rmc.                                                                                                    |  |  |  |
| is      | If not specified the BDII defined in default by the variable LCG GFAL INFOSYS will be queries. However the user may want to query any other BDII without redefining this environment variable. This is possible specifying this argument followed by the name of the BDII which the user wants to query. All options admits this argument       |  |  |  |

![](_page_20_Picture_0.jpeg)

#### **Obtaining information about CE**

![](_page_20_Picture_3.jpeg)

![](_page_20_Picture_4.jpeg)

#### **Obtaining information about CE**

Enabling Grids for E-sciencE

\$ lcg-infosites --vo gilda ce

**eGee** 

**#CPU Free Total Jobs Running Waiting ComputingElement** 

| 4  | 3  | 0 | 0 | 0 |
|----|----|---|---|---|
| 4  | 3  | 0 | 0 | 0 |
| 34 | 33 | 0 | 0 | 0 |
| 16 | 16 | 0 | 0 | 0 |
| 1  | 1  | 0 | 0 | 0 |
| [] |    |   |   |   |

![](_page_21_Picture_6.jpeg)

cn01.be.itu.edu.tr:2119/jobmanager-lcglsf-long cn01.be.itu.edu.tr:2119/jobmanager-lcglsf-short grid010.ct.infn.it:2119/jobmanager-lcgpbs-long grid011f.cnaf.infn.it:2119/jobmanager-lcgpbs-long grid006.cecalc.ula.ve:2119/jobmanager-lcgpbs-log

#### \$ lcg-infosites --vo gilda ce -v 2

These are the related data for gilda: (in terms of queues and CPUs)

| #CPU | Free | <b>Total Jobs</b> | Running Waiting ComputingElement |   |                                                   |  |
|------|------|-------------------|----------------------------------|---|---------------------------------------------------|--|
| 4    | 3    | 0                 | 0                                | 0 | cn01.be.itu.edu.tr:2119/jobmanager-lcglsf-long    |  |
| 4    | 3    | 0                 | 0                                | 0 | cn01.be.itu.edu.tr:2119/jobmanager-lcglsf-short   |  |
| 34   | 33   | 0                 | 0                                | 0 | grid010.ct.infn.it:2119/jobmanager-lcgpbs-long    |  |
| 16   | 16   | 0                 | 0                                | 0 | grid011f.cnaf.infn.it:2119/jobmanager-lcgpbs-long |  |
| 1    | 1    | 0                 | 0                                | 0 | grid006.cecalc.ula.ve:2119/jobmanager-lcgpbs-log  |  |
| []   |      |                   |                                  |   |                                                   |  |

![](_page_22_Picture_0.jpeg)

#### **Obtaining information about SE**

![](_page_22_Picture_3.jpeg)

EGEE Tutorial- Rome, 02-04 November 2005 23

#### \$ lcg-infosites --vo gilda se

These are the related data for gilda: (in terms of SE)

| Avail Space(K | (b) Used Space(Kb) | Туре | SEs                       |
|---------------|--------------------|------|---------------------------|
| 143547680     | 2472756            | disk | cn02.be.itu.edu.tr        |
| 168727984     | 118549624          | disk | grid009.ct.infn.it        |
| 13908644      | 2819288            | disk | grid003.cecalc.ula.ve     |
| 108741124     | 2442872            | disk | gildase.oact.inaf.it      |
| 28211488      | 2948292            | disk | testbed005.cnaf.infn.it   |
| 349001680     | 33028              | disk | gilda-se-01.pd.infn.it    |
| 31724384      | 2819596            | disk | cna03.cna.unicamp.br      |
| 387834656     | 629136             | disk | grid-se.bio.dist.unige.it |

![](_page_23_Picture_6.jpeg)

![](_page_24_Picture_0.jpeg)

#### Listing the closeSE

![](_page_24_Picture_3.jpeg)

INFSO-RI-508833

EGEE Tutorial- Rome, 02-04 November 2005 25

![](_page_25_Picture_0.jpeg)

#### \$ lcg-infosites --vo gilda closeSE

Name of the CE: cn01.be.itu.edu.tr:2119/jobmanager-lcglsf-long Name of the close SE: cn02.be.itu.edu.tr

Name of the CE: cn01.be.itu.edu.tr:2119/jobmanager-lcglsf-short Name of the close SE: cn02.be.itu.edu.tr

Name of the CE: grid010.ct.infn.it:2119/jobmanager-lcgpbs-long Name of the close SE: grid009.ct.infn.it

Name of the CE: grid011f.cnaf.infn.it:2119/jobmanager-lcgpbs-long Name of the close SE: testbed005.cnaf.infn.it

![](_page_25_Picture_6.jpeg)

![](_page_26_Picture_0.jpeg)

#### Listing tag of installed software

![](_page_26_Picture_3.jpeg)

EGEE Tutorial- Rome, 02-04 November 2005 27

![](_page_27_Picture_0.jpeg)

#### \$ lcg-infosites --vo gilda tag

Name of the TAG: VO-gilda-GEANT Name of the TAG: VO-gilda-GKS05 Name of the CE:cn01.be.itu.edu.tr

Name of the TAG: VO-gilda-slc3\_ia32\_gcc323 Name of the TAG: VO-gilda-CMKIN\_5\_1\_1 Name of the TAG: VO-gilda-GEANT Name of the TAG: VO-gilda-GKS05 Name of the CE:grid010.ct.infn.it

[..]

![](_page_27_Picture_7.jpeg)

![](_page_28_Picture_0.jpeg)

This command can be used to list either CEs or the SEs that satisfy a given set of conditions, and to print the values of a given set of attributes.

The information is taken from the BDII specified by the LCG\_GFAL\_INFOSYS environment variable.

The query syntax is like this:

attr1 op1 valueN, ... attrN opN valueN

where *attrN* is an attribute name

**op** is =, >= or <=, and the cuts are ANDed.

The cuts are comma-separated and spaces are not allowed.

![](_page_29_Picture_0.jpeg)

**USAGE** 

Icg-info --list-ce [--bdii bdii] [--vo vo] [--sed] [--query query] [--attrs list]

Icg-info --list-se [--bdii bdii] [--vo vo] [--sed] [--query query] [--attrs list]

**Icg-info** --list-attrs

**Icg-info --help** 

![](_page_30_Picture_0.jpeg)

![](_page_30_Picture_1.jpeg)

| list-attrs | Prints a list of the attributes that can be queried.                                                                                                    |  |  |
|------------|----------------------------------------------------------------------------------------------------|--|--|
| list-ce    | Lists the CEs which satisfy a query, or all the CEs if no query is given.                                                                                                    |  |  |
| list-se    | Lists the SEs which satisfy a query, or all the SEs if no query is given.                                                                                                    |  |  |
| query      | Restricts the output to the CEs (SEs) which satisfy the given query.                                                                                                    |  |  |
| bdii       | Allows to specify a BDII in the form :. If not given, the value of the environmental variable LCG_GFAL_INFOSYS is used. If that is not defined, the command returns an error. |  |  |
| sed        | Print the output in a "sed-friendly" format.                                                                                                    |  |  |
| attrs      | Specifies the attributes whose values should be printed.                                                                                                    |  |  |
| Vo         | Restricts the output to CEs or SEs where the given VO is authorized. Mandatory when VO-dependent attributes<br>are queried upon.                                              |  |  |

![](_page_31_Picture_0.jpeg)

#### Get the list of supported attributes

![](_page_31_Picture_3.jpeg)

INFSO-RI-508833

EGEE Tutorial- Rome, 02-04 November 2005 32

#### Get the list of supported attributes

Enabling Grids for E-sciencE

#### \$ lcg-info --list-attrs

#### Attribute name Glue object class

**eGee** 

Glue attribute name

**MaxTime CEStatus TotalJobs CEVOs TotalCPUs FreeCPUs** CE **WaitingJobs RunningJobs CloseCE CloseSE SEVOs UsedSpace AvailableSpace** Type SE **Protocol** ArchType Processor OS Cluster Tag Memory

GlueCE GlueCE **GlueCE GlueCE** GlueCE **GlueCE** GlueCE GlueCE GlueCE GlueCESEBindGroup GlueCESEBindGroup GlueSA GlueSA GlueSA GlueSE GlueSE GlueSEAccessProtocol GlueSL GlueSubCluster GlueSubCluster GlueSubCluster GlueSubCluster GlueSubCluster

GlueCEPolicyMaxWallClockTime **GlueCEStateStatus GlueCEStateTotalJobs** GlueCEAccessControlBaseRule **GlueCEInfoTotalCPUs GlueCEStateFreeCPUs** GlueCEUniqueID GlueCEStateWaitingJobs GlueCEStateRunningJobs GlueCESEBindGroupCEUniqueID GlueCESEBindGroupSEUniqueID **GlueSAAccessControlBaseRule** GlueSAStateUsedSpace GlueSAStateAvailableSpace **GlueSEType GlueSEUniqueID GlueSEAccessProtocolType** GlueSLArchitectureType **GlueHostProcessorModel** GlueHostOperatingSystemName GlueSubClusterUniqueID GlueHostApplicationSoftwareRunTimeEnvironment GlueHostMainMemoryRAMSize

![](_page_32_Picture_8.jpeg)

![](_page_33_Picture_0.jpeg)

# List all the CE(s) in the BDII satisfying given conditions

![](_page_33_Picture_3.jpeg)

EGEE Tutorial- Rome, 02-04 November 2005 34

![](_page_34_Picture_0.jpeg)

#### **Icg-info examples**

Enabling Grids for E-sciencE

#### List all the CE(s) in the BDII satisfying given conditions

- \$ lcg-info --list-ce --query 'TotalCPUs>=30,OS=SL\*' --attrs
   'RunningJobs,FreeCPUs'
- CE: grid010.ct.infn.it:2119/jobmanager-lcgpbs-long

0

1

- RunningJobs
- FreeCPUs 33
- CE: grid010.ct.infn.it:2119/jobmanager-lcgpbs-short
- RunningJobs 0
- FreeCPUs 33
- CE: grid010.ct.infn.it:2119/jobmanager-lcgpbs-infinite
- RunningJobs
- FreeCPUs 33
- CE: skurut1.cesnet.cz:2119/jobmanager-lcgpbs-long
- RunningJobs 0
- FreeCPUs 26

#### [..]

![](_page_35_Picture_0.jpeg)

# List all the CE(s) in the BDII satisfying given condition FreeCPU >=30

![](_page_35_Picture_3.jpeg)

EGEE Tutorial- Rome, 02-04 November 2005 36

#### Icg-info examples (cont.)

Enabling Grids for E-sciencE

#### List all the CE(s) which satisfying the condition FreeCPU >=30

#### \$ lcg-info --list-ce --query 'FreeCPUs >= 30'--attrs 'FreeCPUs'

- CE: grid010.ct.infn.it:2119/jobmanager-lcgpbs-long - FreeCPUs 33
- CE: grid010.ct.infn.it:2119/jobmanager-lcgpbs-short - FreeCPUs 33
- CE: grid010.ct.infn.it:2119/jobmanager-lcgpbs-infinite - FreeCPUs 33
- [..]

**eGee** 

![](_page_36_Picture_8.jpeg)

![](_page_37_Picture_0.jpeg)

# Print all the tags published by a specific CE

EGEE Tutorial- Rome, 02-04 November 2005 38

![](_page_38_Picture_0.jpeg)

| <pre>\$ lcg-infolist-cequery    attrs `Tag'</pre> | <pre>'CE=*grid010.ct.infn.it:2119*`</pre> |
|---------------------------------------------------|-------------------------------------------|
| PBS                                               | CMKIN-VALID                               |
| INFN                                              | CMKIN-1.1.0                               |
| CATANIA                                           | CMSIM-VALID                               |
| LCG-2                                             | CSOUND-4.13                               |
| LCG-2 1 0                                         | MPICH                                     |
| LCG-2 1 1                                         | VIRGO-1.0                                 |
| LCG-2 2 0                                         | CMS-OSCAR-2.4.5                           |
| LCG-2 3 0                                         | LHCb_dbase_common-v3r1                    |
| LCG-2 3 1                                         | GEANT4-6                                  |
| LCG-2 4 0                                         | VLC-0.7.2                                 |
| R-GMA                                             | EGEODE-1.0                                |
| AFS                                               | RASTER3D                                  |
| CMS-1.1.0                                         | SCILAB-2.6                                |
| ATLAS-6.0.4                                       | G95-3.5.0                                 |
| GATE-1.0.0-3                                      | <b>MAGIC-6.19</b>                         |
| LHCb-1.1.1                                        | CODESA3D-1.0                              |
| IDL-5.4                                           | VO-gilda-slc3_ia32_gcc323                 |
| CMSIM-125                                         | VO-gilda-CMKIN_5_1_1 💦 🔥 📥                |
| ALICE-4.01.00                                     | VO-gilda-GEANT 📃 🔪 🚺                      |
| ALIEN-1.32.14                                     | VO-gilda-GKS05 🛛 💙 🔰 🏹                    |
| POVRAY-3.5                                        | 🛋 🧨                                       |
| DEMTOOLS-1.0                                      |                                           |

![](_page_38_Picture_2.jpeg)

![](_page_39_Picture_0.jpeg)

# List the CEs with a particular Software

List the CEs with a particular SW

Enabling Grids for E-sciencE

\$ lcg-info -vo gilda --list-ce --query `Tag=\*MPICH\*' --attrs `CE'

- CE: cn01.be.itu.edu.tr:2119/jobmanager-lcglsf-long
- CE cn01.be.itu.edu.tr:2119/jobmanager-lcglsf-long
- CE: cn01.be.itu.edu.tr:2119/jobmanager-lcglsf-short
- CE cn01.be.itu.edu.tr:2119/jobmanager-lcglsf-short
- CE: grid010.ct.infn.it:2119/jobmanager-lcgpbs-long
- CE grid010.ct.infn.it:2119/jobmanager-lcgpbs-long
- CE: grid011f.cnaf.infn.it:2119/jobmanager-lcgpbs-long
- CE grid011f.cnaf.infn.it:2119/jobmanager-lcgpbs-long
- CE: ced-ce0.datagrid.cnr.it:2119/jobmanager-lcgpbs-long
- CE ced-ce0.datagrid.cnr.it:2119/jobmanager-lcgpbs-long

![](_page_40_Picture_13.jpeg)

**eGe** 

![](_page_40_Picture_14.jpeg)

![](_page_41_Picture_0.jpeg)

## List the SEs satisfying given query

![](_page_41_Picture_3.jpeg)

EGEE Tutorial- Rome, 02-04 November 2005 42

**CGCC** List the SEs satisfying given query Enabling Grids for E-science

#### \$ lcg-info -vo gilda --list-se --query `AvailableSpace>=100000' --attrs `CloseCE'

- SE: cn02.be.itu.edu.tr
- CloseCE cn01.be.itu.edu.tr:2119/jobmanager-lcglsf-long cn01.be.itu.edu.tr:2119/jobmanager-lcglsf-short cn01.be.itu.edu.tr:2119/jobmanager-lcglsf-infinite
- SE: grid009.ct.infn.it
- CloseCE grid010.ct.infn.it:2119/jobmanager-lcgpbs-long grid010.ct.infn.it:2119/jobmanager-lcgpbs-short grid010.ct.infn.it:2119/jobmanager-lcgpbs-infinite
- SE: ced-se0.datagrid.cnr.it
- CloseCE ced-ce0.datagrid.cnr.it:2119/jobmanager-lcgpbs-long ced-ce0.datagrid.cnr.it:2119/jobmanager-lcgpbs-short ced-ce0.datagrid.cnr.it:2119/jobmanager-lcgpbs-infinite
- SE: grid003.cecalc.ula.ve
- CloseCE grid006.cecalc.ula.ve:2119/jobmanager-lcgpbs-cert grid006.cecalc.ula.ve:2119/jobmanager-lcgpbs-long grid006.cecalc.ula.ve:2119/jobmanager-lcgpbs-short grid006.cecalc.ula.ve:2119/jobmanager-lcgpbs-infinite

![](_page_42_Picture_10.jpeg)

[..]

![](_page_43_Picture_0.jpeg)

![](_page_43_Picture_1.jpeg)

Enabling Grids for E-sciencE

![](_page_43_Picture_3.jpeg)

![](_page_44_Picture_0.jpeg)

## **R-GMA** Practical

Valeria Ardizzone

INFSO-RI-508833

EGEE Tutorial- Rome, 02-04 November 2005 45

![](_page_45_Picture_0.jpeg)

• To Start the R-GMA command line tool run the following command:

#### >rgma

• On startup you should receive the following message:

Welcome to the R-GMA virtual database for Virtual Organisations. You are connected to the R-GMA registry service at

http://<registry-host>:8080/R-GMA/RegistryServlet

Type "help" for a list of commands. rgma>

![](_page_46_Picture_0.jpeg)

- Commands are entered by typing at the rgma> prompt and hitting 'enter' to execute the command.
- A history of the commands executed can be accessed using the Up and Down arrow keys.
- To search a command from history use CTRL-R and type the first few letters of the command to recall.
- Command autocompletion is supported (use Tab when you have partly entered a command).

![](_page_47_Picture_0.jpeg)

#### **General Commands**

#### **General Commands**

• help

**Display general help information.** 

 help <command> Display help for a specific command.

**Enabling Grids for E-sciencE** 

• exit or quit

**Exit from R-GMA command line interface.** 

Show tables

Display the name of all tables existing in the Schema

Describe <tablename>

Show all information about the structure of a table

![](_page_48_Picture_0.jpeg)

• Querying data uses the standard SQL SELECT statement, e.g.:

rgma> SELECT \* FROM GlueService

- The behaviour of SELECT varies according to the type of query being executed. In R-GMA there are three basic types of query:
- LATEST Queries only the most recent tuple for each primary key
- HISTORY Queries all historical tuples for each primary key
- CONTINUOUS Queries returns tuples continuously as they are inserted.

![](_page_49_Picture_0.jpeg)

![](_page_49_Picture_1.jpeg)

 The type of query can be changed using the SET QUERY command as follow:

```
rgma> SET QUERY LATEST
```

or

```
rgma> SET QUERY CONTINUOUS
```

 The current query type can be displayed using rgma> SHOW QUERY

![](_page_50_Picture_0.jpeg)

![](_page_50_Picture_1.jpeg)

- 1. Display all the table of the Schema rgma>show tables
- 2. Display information about GlueSite table rgma>describe GlueSite
- 3. Basic select query on the table named GlueSite rgma>set query latest rgma>show query rgma>select Name,Latitude,Longitude from GlueSite

![](_page_51_Picture_0.jpeg)

Maximum AGE of tuples

 The maximum age of tuples to return can also be controlled. To limit the age of latest or historical tuples use the SET MAXAGE command. The following are equivalent:

rgma> SET MAXAGE 2 minutes rgma> SET MAXAGE 120

- The current maximum tuple age can be displayed using rgma> SHOW MAXAGE
- To disable the maximum age, set it to none: rgma> SET MAXAGE none

![](_page_52_Picture_0.jpeg)

- The final property affecting queries is timeout.
  - For a latest or history query the timeout exists to prevent a problem (e.g. network failure) from stopping the query from completing.
  - For a continuous query, timeout indicates how long the query will continue to return new tuples. Default timeout is 1 minute and it can be changed using
  - rgma>SET TIMEOUT 3 minutes or SET TIMEOUT 180
- The current timeout can be displayed using rgma>SHOW TIMEOUT

![](_page_53_Picture_0.jpeg)

- The SQL INSERT statement may be used to add data to the system:
   rgma> INSERT INTO userTable VALUES ('a', 'b', 'c', 'd')
- In R-GMA, data is inserted into the system using a Producer component which handles the INSERT statement.
- Using the command line tool you may work with one producer at a time.
- The current producer type can be displayed using: rgma>show producer
- The producer type can be set using: rgma>set producer latest

![](_page_54_Picture_0.jpeg)

1. Insert and Select using Primary Producer to support Continuos + History query

rgma>set producer continuous rgma>insert into userTable values('cod','string',1.4,66) rgma>set query continuous rgma>set maxage 1 minutes rgma>set timeout 5 seconds rgma>select \* from userTable

![](_page_55_Picture_0.jpeg)

• To instruct the secondary producer to consume from table MyTable:

rgma> SECONDARYPRODUCER userTable

• Like the producer, the secondary producer may be configured to answer latest and/or history queries:

rgma> SET SECONDARYPRODUCER latest

- (By default the secondary producer can answer both latest and history queries.)
- The current secondary producer type can be displayed using:

rgma> SHOW SECONDARYPRODUCER

![](_page_56_Picture_0.jpeg)

2. Insert and Select using the Secondary Producer to support the latest query.

rgma>set secondaryproducer latest rgma>secondaryproducer userTable rgma>show producers of userTable rgma>set producer continuous rgma>insert into userTable values ('cod','string',5.2,44) rgma>set query latest rgma>select \* from userTable

![](_page_57_Picture_0.jpeg)

## THE END